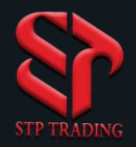

# Meta Trader 5 Training Windows Based Version

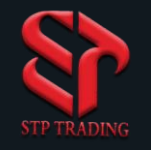

Title

### Table of Contents

### Page No.

| Chapter 1 : Introduction to MetaTrader<br>MetaTrader presentation | 1  |
|-------------------------------------------------------------------|----|
| Chapter 2 : Login to MetaTrader                                   |    |
| Login to Account<br>Change the password in the software           |    |
| Chapter 3 : Introduction to MetaTrader environment                |    |
| Environment introduction                                          |    |
| Toolbar and Menu Bar                                              | 10 |

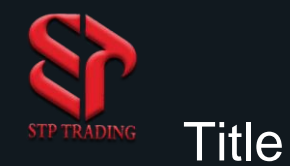

### Table of Contents

### Page No.

### Chapter 4 : Windows familiarity

| Market Watch training        | 12/ |
|------------------------------|-----|
| Navigator training           |     |
| Toolbox training             |     |
| Chart training               |     |
| One click trading activation |     |
| Properties training          |     |

### Chapter 5: Trading in MetaTrader

| Definitions and types of transactions           |  |
|-------------------------------------------------|--|
| Pending orders                                  |  |
| Definition of Take profit(TP) and Stop loss(SL) |  |
| Transaction Training                            |  |

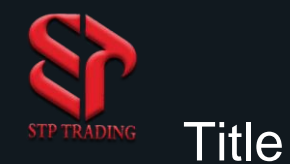

### Table of Contents

### Page No.

.35

### Chapter 6: Introduction to Menus

| File menu   | 26  |
|-------------|-----|
| View menu   | /27 |
| Insert menu |     |
| Chart menu  |     |
| Tools menu  |     |
| Window menu | 32  |
| Help menu   | 33  |
|             |     |

### Chapter 7: Indicators

Chapter 8: Shortcuts and Basics of Forex Shortcut keys

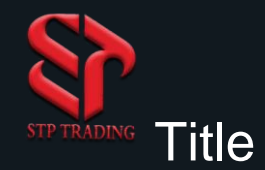

### Table of Contents

### Page No.

| Forex concept | s4 | 1 |
|---------------|----|---|
| Contact Us    | 4  | 6 |

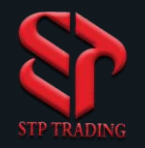

### MetaTrader

It is an electronic trading platform widely used by brokerage services and Forex traders, futures exchange and CFD markets. The software was developed by MetaQuotes and released in 2005. MetaTrader became popular because it allows users to write scripts and build robots, a feature that automation trading and Simplification the work of traders. As of June 2016, the fourth version of the platform will be widely used along with the fifth version, the first, second and third versions will no longer be used and supported, and the fourth version will expire over time.

The use of MetaTrader is permitted for brokers who provide this software to their customers. **STP Trading** Broker provides MetaTrader 5 to its customers to see the price of currencies and live charts, place orders and manage their accounts, In addition to Windows, its also available for Android and iOS. This software does not have an official version for the Mac operating system, however Mac users can use a compatibility layer such as Wine to run the program on this operating system (and other operating systems).

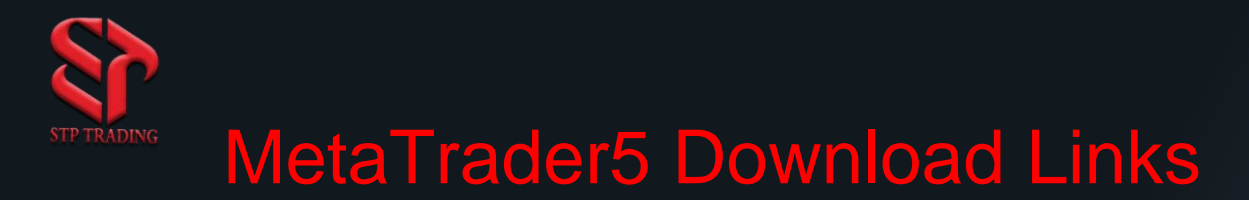

Desktop Terminal <a href="https://download.mql5.com/cdn/web/17187/mt5/stptrading5setup.exe">https://download.mql5.com/cdn/web/17187/mt5/stptrading5setup.exe</a>

Mobile iOS

https://download.mql5.com/cdn/mobile/mt5/ios?server=STPTrading-Demo,STPTrading-Live

Mobile Android https://download.mql5.com/cdn/mobile/mt5/android?server=STPTrading-Demo,STPTrading-Live

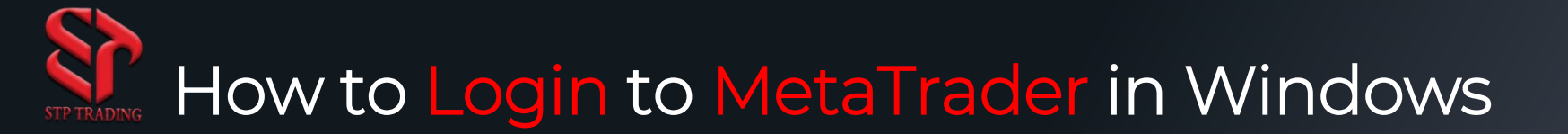

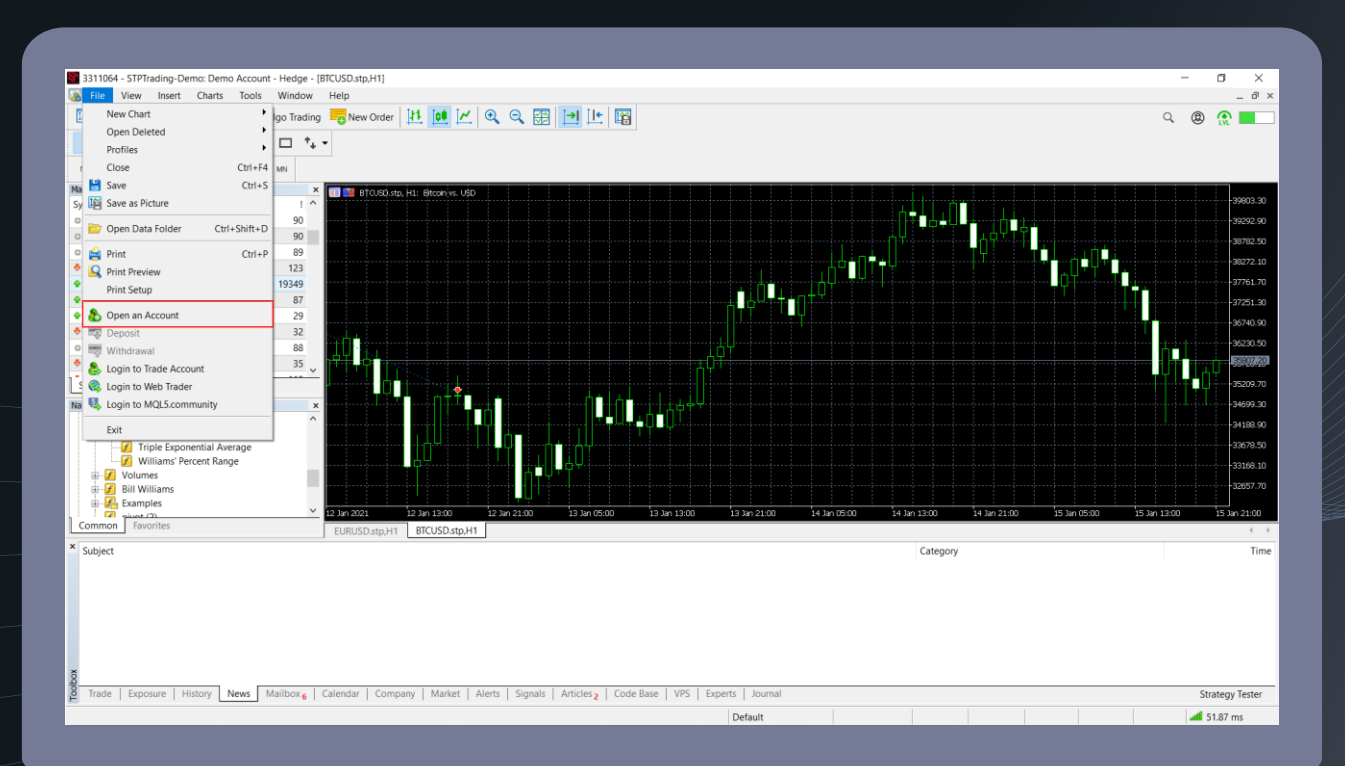

# 1. First, click on the tab

### 2. Then click on Or an Account option

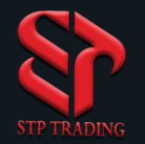

## How to Login to MetaTrader in Windows

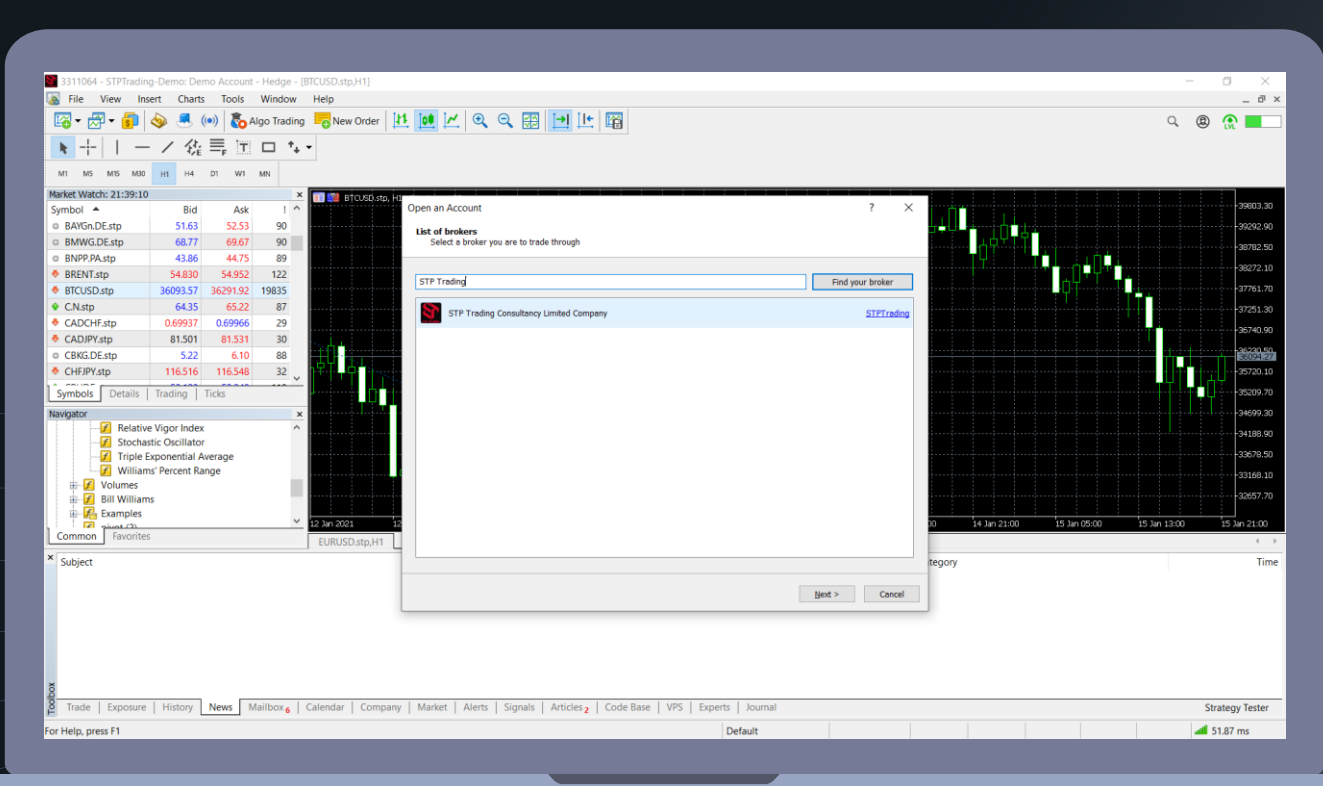

3.In this field, type **STP** Trading Broker, then select Find your broker

4. Then the name STP
Trading broker will appear
and select it
5. Then click Next

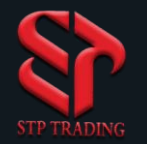

## How to Login to MetaTrader in Windows

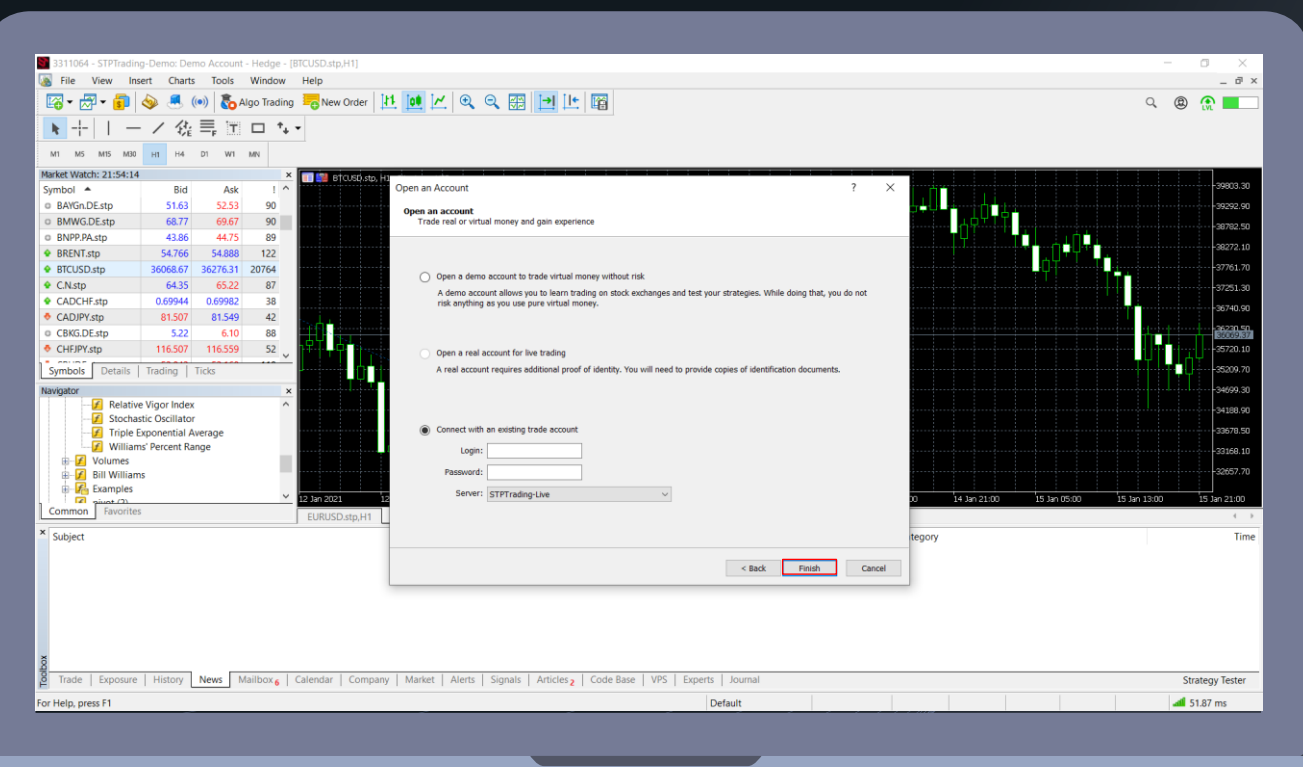

6.Click on connect with an 7.In the Login field, enter the 7-digit account number of your demo or real account 8. In the Password field, enter the password of your demo or real account 9.In the Server section, select Live if your account is Real and Demo if it is Demo 10. Finally, select the

option

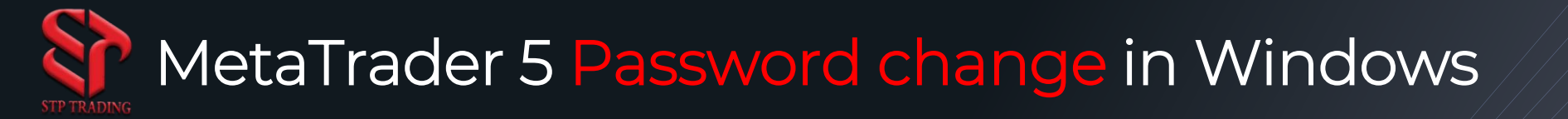

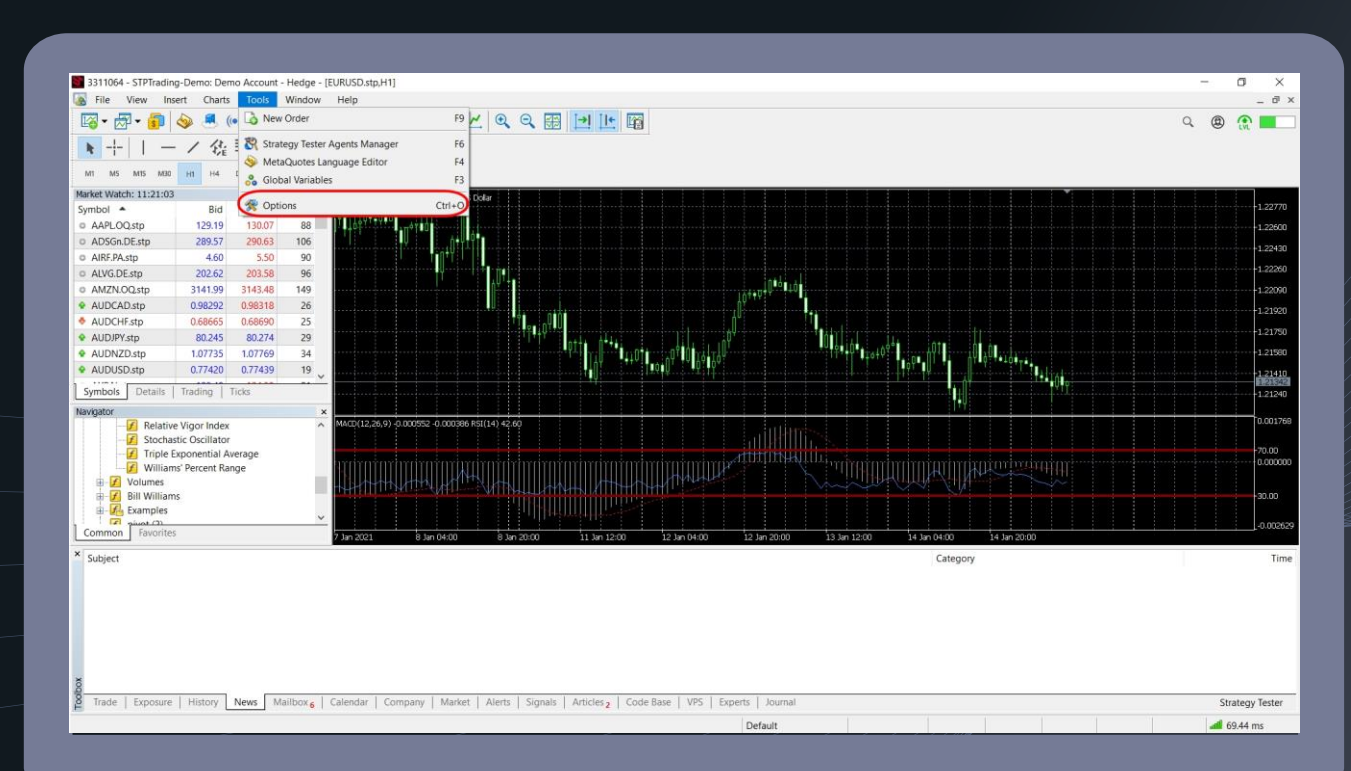

1.First, click on **Fools** tab

#### 2. Then click on Options

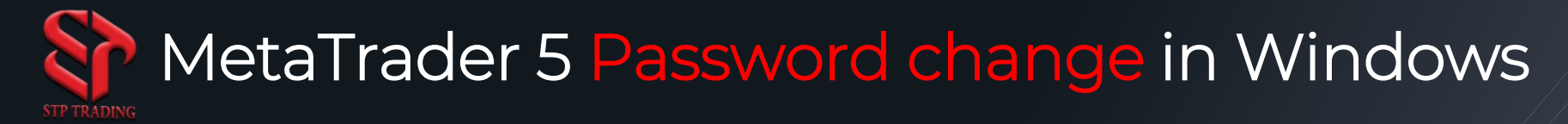

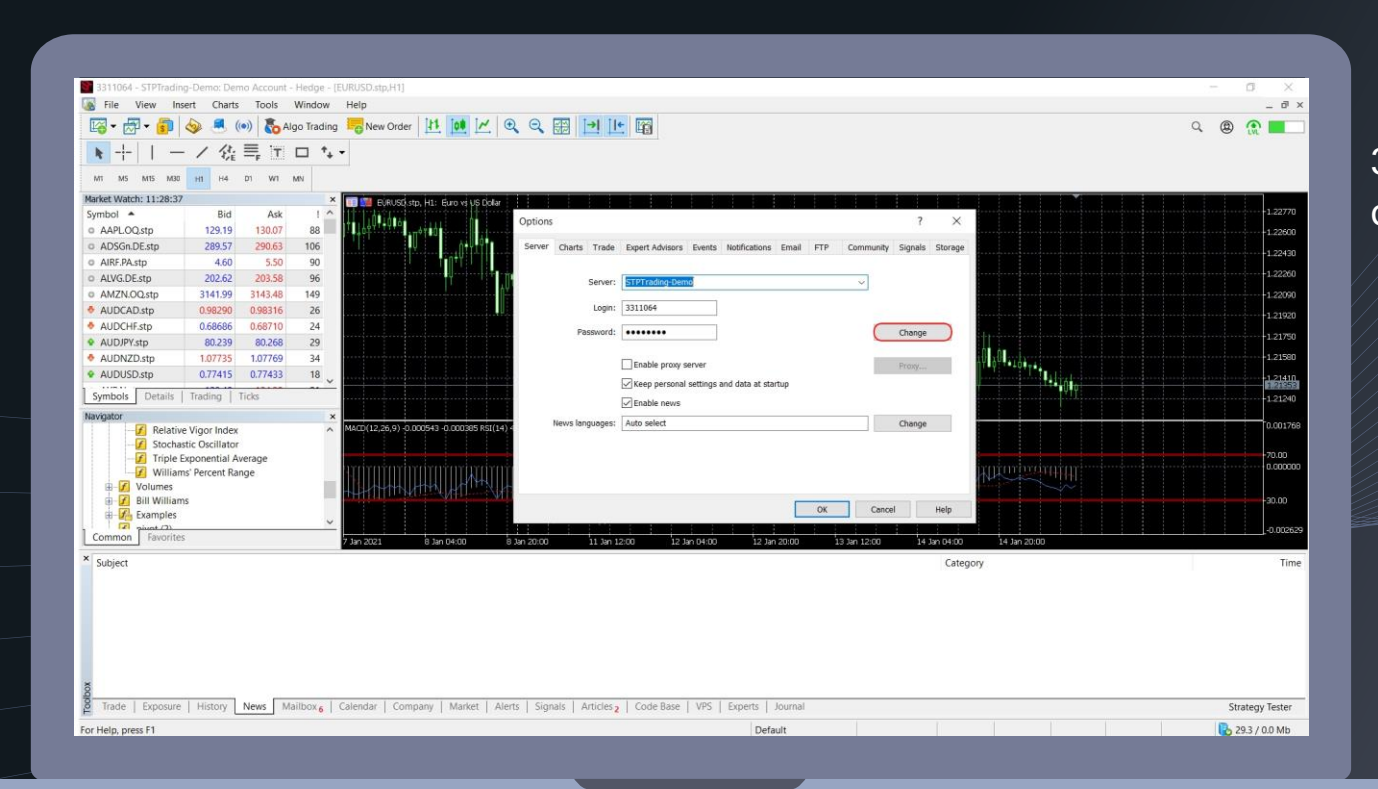

# 3. Then click on change option

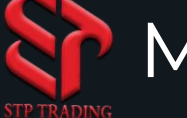

# MetaTrader 5 Password change in Windows

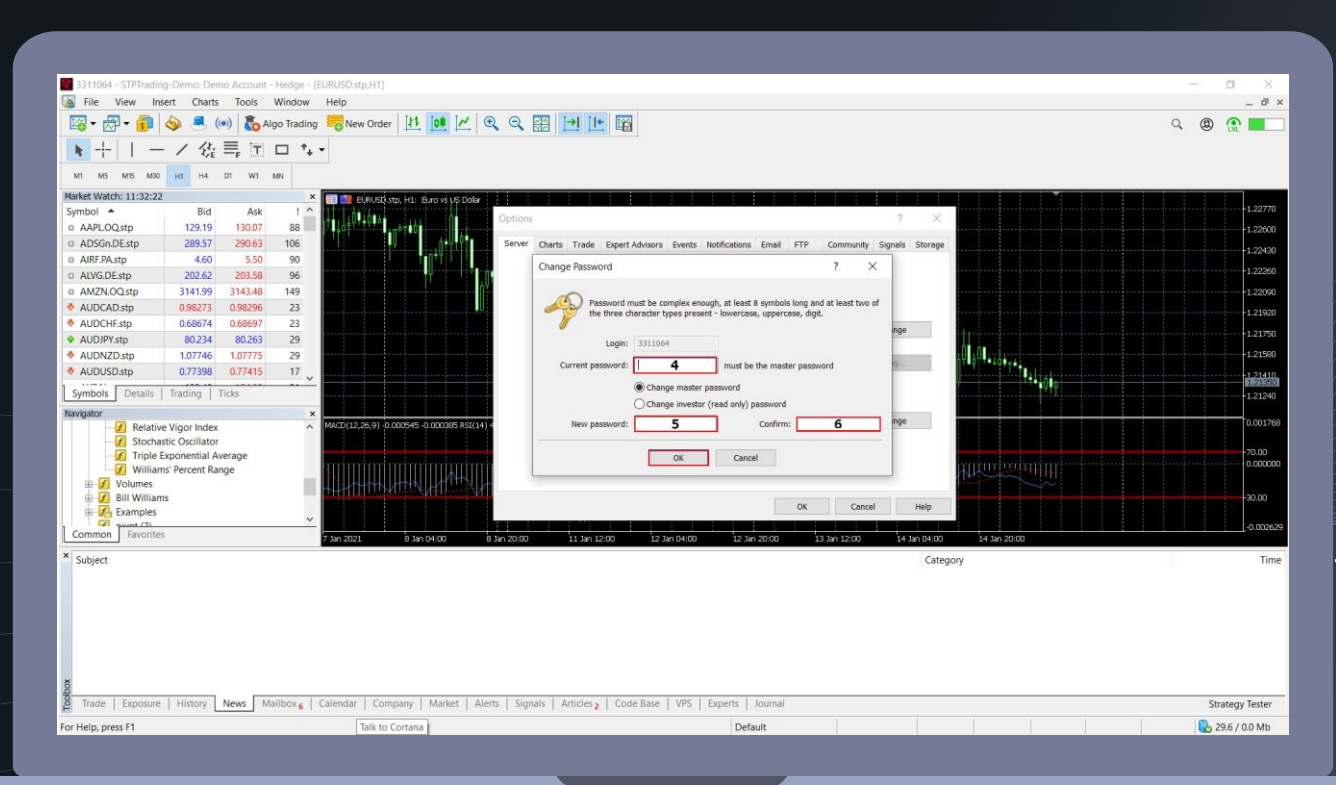

4.Enter your previous password in the curren password field

5.Enter the new password in the New password section

6.In the **Confirm** field, enter the new password again

7. Then click Ok

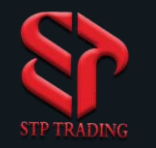

### Introducing MetaTrader environment in Windows

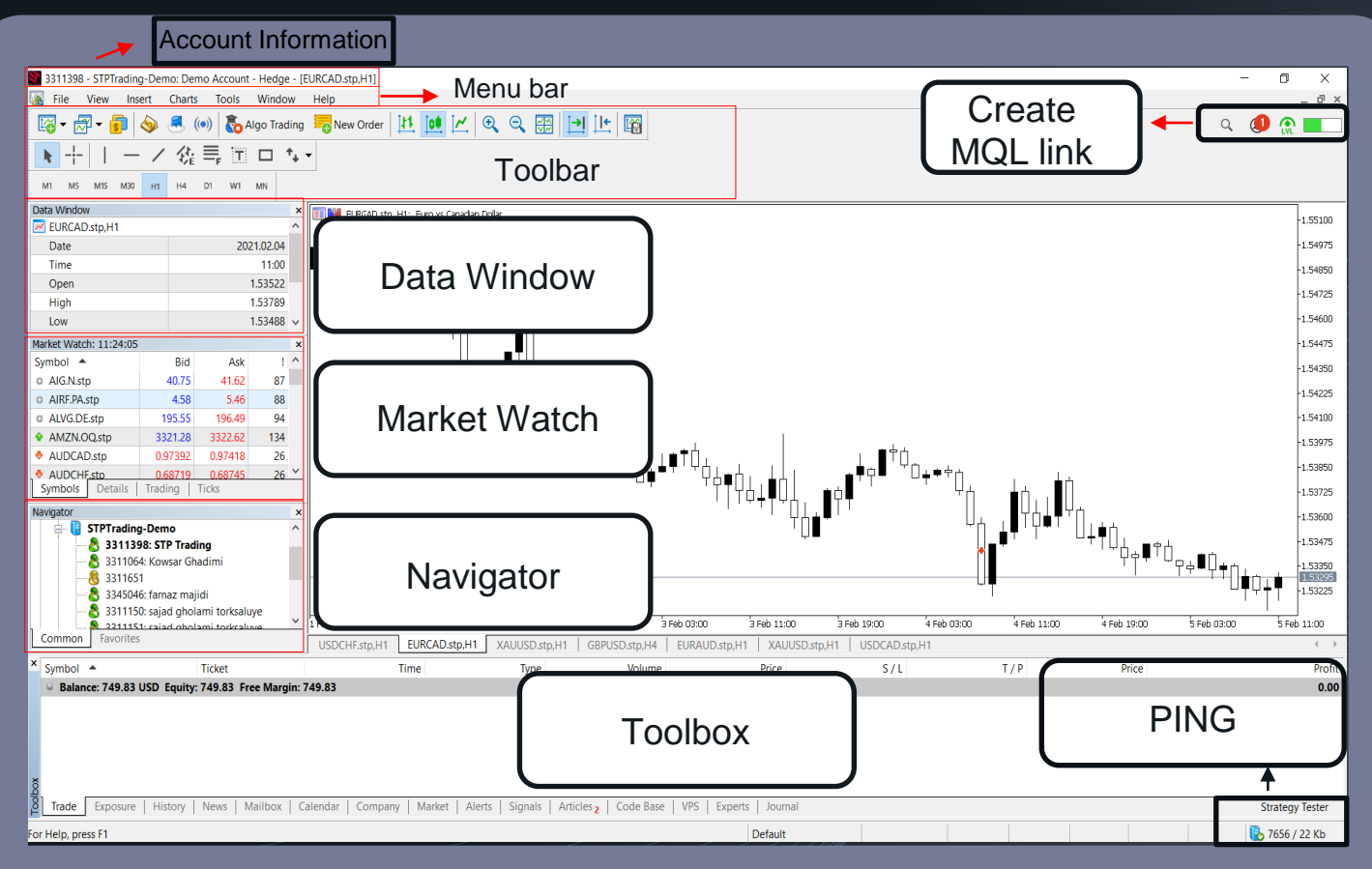

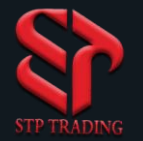

# Introducing MetaTrader environment in Windows

| <b>S</b> 3 | 33110 | 64 - STPT | rading-D   | 1.In this section, you can see your account details |          |             |       |                  |                                                                             |
|------------|-------|-----------|------------|-----------------------------------------------------|----------|-------------|-------|------------------|-----------------------------------------------------------------------------|
|            |       |           |            |                                                     |          |             |       |                  |                                                                             |
|            | File  | View      | Insert     | Charts                                              | Tools    | Window      | Help  | )                | 2.The main menu of<br>MetaTrader which includes<br>different parts          |
|            |       |           |            |                                                     |          |             |       |                  |                                                                             |
| ₩.         | •     | 5 🔌 🛃     | (••) 🚡 Alg | o Trading 🕞 N                                       | ew Order | 0 <u>1</u>  | Q 🔛 🕸 | <b>→</b> [Ŀ ] [@ | 3.The Standard toolbar<br>contains the general<br>MetaTrader commands       |
|            |       |           | —          | - /                                                 | 续≣       | <b>₽</b> 11 |       | <b>↑</b> ↓ ▼     | 4.Line Studies toolbar<br>contains commands for<br>drawing lines and shapes |
|            | M1    | M5        | M15 I      | VI30 H                                              | H1 H4    | D1          | W1    | MN               | 5. Timeframes are used to manage the time intervals of charts               |

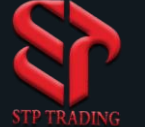

# Introducing MetaTrader environment in Windows

| 0:128702 U.128900 U.128617 C.128621                                                                                                    | Strategy Tester | 1.Ping: This section displays your connection status to                                                      |
|----------------------------------------------------------------------------------------------------|-----------------|----------------------------------------------------------------------------------------------------|
| U: 1.28702   H: 1.28809   L: 1.28617   C: 1.28631                                                                                             | 17.97 0.0 MB    | the broker server                                                                                            |
| 26 Jan 2021         27 Jan 02:00         27 Jan 10:00         27 Jan 18:0           EURUSD.stp,H1         XAUUSD.stp,M5         USDCAD.stp,H1 | 00 28 Jan 02:00 | 2.Chart Bar: This section<br>displays the list of charts that<br>you have opened                             |
|                                                                                                    |                 |                                                                                                    |
| <i>د</i> (۵)                                                                                                    |                 | 3.This section is for<br>connecting the account to the<br>MQL site                                           |
| SELL • 0.01 • BUY<br>1.27 94 ° 1.27 97 2                                                                                                    |                 | 5.By clicking on Sell or Buy,<br>you can instantly place a<br>sell or buy order with the<br>specified volume |

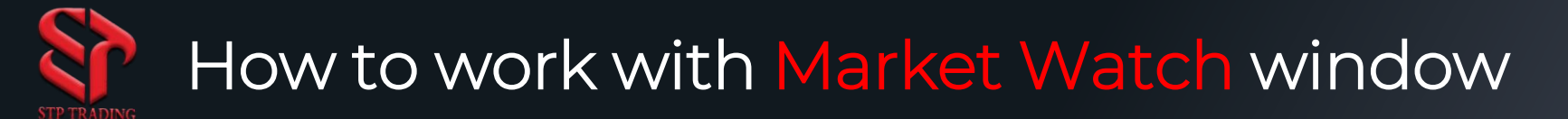

All prices of trading symbols are displayed live in the Market Watch section.

To add Market Watch window, you can click the Market Watch option in the View section or use the CTRL + M shortcut keys

Market Watch: 09:01:42 Symbol 🔺 Bid Ask AAPLOO.stp 142.47 143.35 88 ADSGn DE stn 276.67 277.63 96 4.33 5.22 89 AIRF.PA.stn ALVG.DE.stp 192.81 193.77 96 AMZN.00.stp 3326.51 3328.78 227 AUDCAD.stp 0.98312 0.98339 27 AUDCHF.stp 0.68518 0.68544 26 ALID IPV stn 80.122 80.151 29 1.07019 AUDNZD.stp 35 AUDUSD stn 0.77219 0.77238 19 Symbols Details Trading Ticks

larket Watch: 08:33:24 × wmbol 4 ∆sk Rid 271 👌 New Order ADSGn.DE.str AIG N stp 4 Kart Window Tick Chart AIRF.PA.stp ALVG.DE.stp 9 E Depth Of Market Alt+B AMZN.OO.st 3351 Dotions Board AUDCAD.stn Specification AUDCHF.stp 0.6/ Popup Prices F10 AUDJPY.stp AUDNZD.str 1.06 Delete AUDUSD.str Hide All AXP.N.stp 12 Show All BA Nisto Symbols Ctrl+U BABA.N.stp Sets BAC.N.stp Sort BAYGn.DE.st Symbols Details Trad Show Milliseconds ata Window Auto Remove Expired XAULISD stn H4 Auto Arrange STP Trading MT5 ✓ Grid Common Favorites Columns

By default, only the symbol name, selling and purchase prices are displayed, but you can add other fields to the table.

New Order: This option is to open the order (trade) window. To open a chart, you must right-click on the symbol and select Chart Window. Select Specification to display the specifications and the open/close times of the selected symbol.

Click on Hide All to hide all trading symbols.

Click Show All to display all trading symbols.

**Columns**: In this section you can add other fields to the table, such as spread value of each symbol and etc.

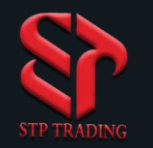

## How to work with Navigator window

(Navigator) window allows the user to quickly access the various features of MetaTrader. To activate you can click on Navigator Window in the View section or use the CTRL + N shortcut.

This window contains trading account information, technical indicators, experts, personalized indicators, and scripts

In the Accounts section, all active trading accounts are displayed. Open An Account is to log in to a trading account. Login to Trade Account is to log in to the trading account which already defined in MetaTrader. Change Password is to change the account password. Delete : Use this option to remove a trading account from the list of Accounts.

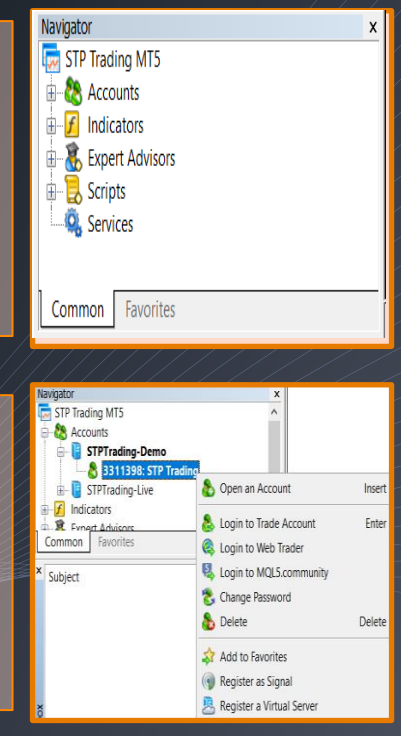

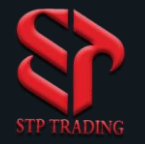

# How to work with Toolbox window

| × Subject                                    |                                                           |                                                   | Category | Time            |
|----------------------------------------------|-----------------------------------------------------------|---------------------------------------------------|----------|-----------------|
|                                              |                                                           |                                                   |          |                 |
|                                              |                                                           |                                                   |          |                 |
|                                              |                                                           |                                                   |          |                 |
|                                              |                                                           |                                                   |          |                 |
| Og<br>Og<br>Trada   European   Ulistan   Nam | Maller - Colorder - Conserve - Madet - Alasta - Conserv   | Addition - Contribution - 1985 - Events - Lawrent |          | 6 T             |
| 8<br>Trade   Exposure   History   News       | Mailbox,6   Calendar   Company   Market   Alerts   Signal | s Articles 3 Code Base VPS Experts Journal        |          | Strategy Tester |

**Terminal window (Toolbox)** : In this section we can see all the activities performed in the chart like observe and control open transactions, transaction history, news, emails sent by the broker and etc...

# How to work with Toolbox(Trade) window

| <b>v</b> [ |                            |                         | ں<br>ا                   | -                        | _                      |                      |     |     |         |                 |
|------------|----------------------------|-------------------------|--------------------------|--------------------------|------------------------|----------------------|-----|-----|---------|-----------------|
| ^          | Symbol 🔺                   | Ticket                  | Time                     | Туре                     | Volume                 | Price                | S/L | T/P | Price   | Profit          |
|            | F xauusd.stp               | 183025                  | 2021.01.27 18:51:00.286  | sell                     | 0.01                   | 1844.92              |     |     | 1845.38 | -0.46 ×         |
|            | 🖯 Balance: 751.19 USD Equi | ty: 750.73 Margin: 18.4 | 5 Free Margin: 732.28 Ma | argin Level: 4 069.00 %  |                        |                      |     |     |         | -0.46           |
|            |                            |                         |                          |                          |                        |                      |     |     |         |                 |
|            |                            |                         |                          |                          |                        |                      |     |     |         |                 |
| ŏ          |                            |                         |                          |                          |                        |                      |     |     |         |                 |
| ğ,         | <b>.</b>                   |                         |                          |                          |                        |                      |     |     |         |                 |
| ĥ          | Trade Exposure   History   | News Mailbox C          | Calendar   Company   M   | arket   Alerts   Signals | Articles 3   Code Base | VPS   Experts   Jour | nal |     |         | Strategy Tester |

**Trade:** In this section, you can see informations such as Balance, Equity, Margin, Free Margin, Margin Level and open transaction information, name of the currency pair, time of the transaction, type of transaction (purchase or sale), price, volume, stop loss and take profit of the transaction and the amount of profit or loss of the transaction.

Balance: The amount of your deposit for a trade and its fixed as long as you have a trade open.

Equity: displays the amount of your account balance, including profit or loss, and varies as long as you have an open trade. After closing open trades, you can withdraw the amount from your account Equity = Balance + (Profit or Loss)

Margin: is the amount of money used to open a trade, the amount of margin depends on the amount and the symbol of the traders choice. Free Margin: is the amount of margin of which you can open new trades or withdraw.

Margin Level: indicates the status of your account, if this number falls below 100%, MetaTrader wont allow you to open a new trade and you can only hedge. If this number reaches 30%, your account will be callmargin. Margin Level = Equity / Margin \* 100

# How to work with Toolbox(History) window

|      |                      | ang pres              |            |                  |                 |              | <ul> <li>Positions</li> </ul>    |     |         |                    | 1            |                 | · • •             |         | 1819.77                |
|------|----------------------|-----------------------|------------|------------------|-----------------|--------------|----------------------------------|-----|---------|--------------------|--------------|-----------------|-------------------|---------|------------------------|
| Di   | ata Window           |                       | ×          |                  |                 |              | Deals                            |     |         |                    |              | 무료              | ⊥∍∵↓≢⊤            |         | -1815.00               |
| D.L. |                      |                       |            |                  |                 |              | Deals -                          |     |         |                    |              |                 |                   |         | -1807.05               |
| INC  | STD Trading MT5      |                       | -          |                  |                 |              | Orders                           |     |         |                    |              | 1994 B          |                   |         | 1700.10                |
| 14   | Accounts             |                       |            |                  |                 |              | Orders & Deals                   |     |         |                    |              | <u>``</u>       | -                 |         | 1799.10                |
| 1    | STPTrading-De        | mo                    |            |                  |                 |              |                                  |     |         |                    |              |                 |                   |         | -1791.15               |
|      | 8 3311398 5          | TP Trading            |            | -                |                 |              | Symbols                          |     | L       |                    |              |                 |                   |         |                        |
| h    |                      |                       | ~          | 21 Jan 2021      | 25 Jan 00:00    | 26 Jan 08:00 | Volumes                          | •   |         | 1 Feb 04:00        | 2 Feb 12:00  | 3 Feb 20:00 5 F | 9b 04:00 8 Feb 06 | 3:00    |                        |
|      | Common Pavorites     |                       |            | USDCHF.stp,H     | 1 EURCAD.stp,H1 | XAUUSD.stp   |                                  |     | D.stp,l | H1 XAUUSD.stp,H1   | USDCAD.stp,I | 11              |                   |         | 4 F                    |
| ×    | Time                 | Symbol                | Ticket     | Type             | Volume          | Price        | All History                      |     | /P      | Time 🔺             | Pr           | ce Commission   | Swap              | Profit  | Change                 |
|      | 2020 12 30 08:06:44  | btcusd stp            | 162925     | buy              | 0.01            | 28477.74     | Last 3 Months                    |     | C       | 2020 12 30 08:07:1 | 0 28285      | 75 -1.78        | 0.00              | -1.92   | -0.67 %                |
|      | 3020 12 21 09:44:29  | valued etc.           | 163671     | cell             | 0.01            | 1991 72      | Last Month                       |     |         | 2021 01 27 19:29:0 | 7 1946       | 22 -0.07        | -1.33             | 45.50   | 2.41.%                 |
|      | 2021012719:20:06     | dii20 stp             | 103071     | sell             | 0.01            | 20602.75     | 😘 Custom Period                  |     |         | 2021.01.27 10.20.0 | 20610        | 25 0.07         |                   | 45.50   | 0.03 %                 |
|      | 2021.01.27 18:39:06  | dji30.stp             | 183006     | sell             | 0.01            | 30602.75     |                                  |     |         | 2021.01.27 18:39:1 | 30610        | -0.07           | 0.00              | -0.78   | -0.02 %                |
|      | 2020.08.18 10:35:15  | dji30.stp             | 73461      | sell             | 0.01            | 27875.35     | Report                           | •   |         | 2021.01.27 18:39:3 | 2 30613      | -0.07           | -63.18            | -273.80 | -9.82 %                |
|      | 2021.01.27 18:39:23  | dji30.stp             | 183008     | sell             | 0.01            | 30608.25     | Show on Charts                   |     |         | 2021.01.27 18:39:4 | 1 30611      | .35 -0.07       | 0.00              | -0.31   | -0.01 %                |
|      | 2021.01.27 18:51:00  | xauusd.stp            | 183025     | sell             | 0.01            | 1844.92      | Desister as Cinnal               |     |         | 2021.01.27 19:09:4 | 1 1846       | -0.07           | 0.00              | -1.36   | -0.07 %                |
|      | Profit: -299.18 Cred | it: 0.00 Deposit: 0.0 | 00 Withdra | wal: 0.00 Baland | e: -299.18      |              | ( Register as Signal             |     |         |                    |              | -2.13           | -64.40            | -232.65 |                        |
|      |                      |                       |            |                  |                 |              | Show Milliseconds                |     |         |                    |              |                 |                   |         |                        |
|      |                      |                       |            |                  |                 |              | Auto Arrange                     | •   |         |                    |              |                 |                   |         |                        |
|      |                      |                       |            |                  |                 |              | <ul> <li>Auto Analige</li> </ul> | 2   |         |                    |              |                 |                   |         |                        |
|      |                      |                       |            |                  |                 |              | <ul> <li>Grid</li> </ul>         | G   |         |                    |              |                 |                   |         |                        |
|      |                      |                       |            |                  |                 |              | Columns                          |     |         |                    |              |                 |                   |         |                        |
| XOC  |                      |                       |            |                  |                 |              | columns                          |     |         |                    |              |                 |                   |         |                        |
| 10   | Trade Exposure       | listory News M        | 1ailbox C  | alendar Comp     | any Market Ale  | rts Signals  | Articles 2 Code Base             | VPS | Expe    | rts Journal        |              |                 |                   |         | Strategy Tester        |
| 100  |                      |                       |            |                  | and the state   |              |                                  |     | 1 Subre |                    |              |                 |                   |         | , in the second second |

History: In this section, you can see the history of closed trades, profit and loss of closed trades, amount of commission and swap (overnight interest), etc. All History: displays all transactions made since the account was opened until the execution of this command

Last 3 Months: Displays the accounts report for the last 3 months Last Month: Displays the accounts report for the last month Custom Period: Trades report for a specific time period specified by the trader. Report: the statement of the account, you must proceed from this section. Columns: In this section you can add fields to display in the History table.

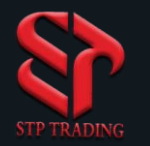

### How to work with Chart section

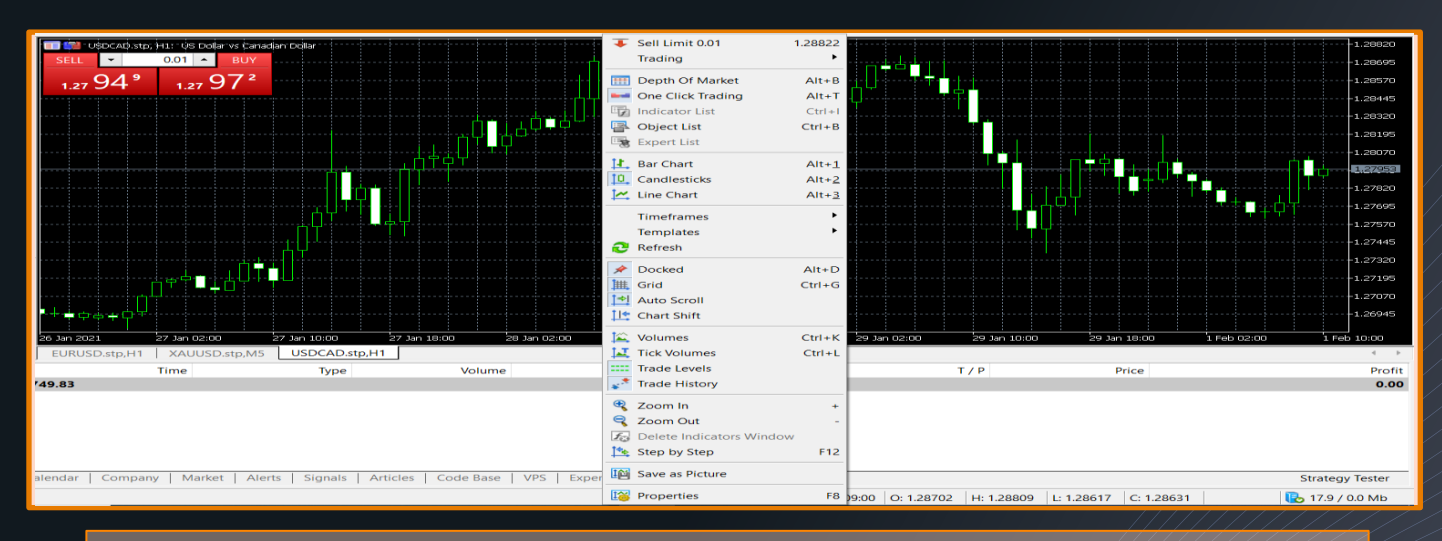

Chart: In this section, you can see the price of different symbols. At the bottom of the chart, there is a chart switch bar which contains the name of the trading symbol and time frame, and you can select desired symbols chart

One Click Trading: you can trade with just one click

Properties: You can make chart settings in this section

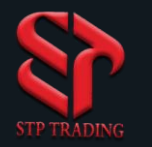

# (One Click Trading) Activation

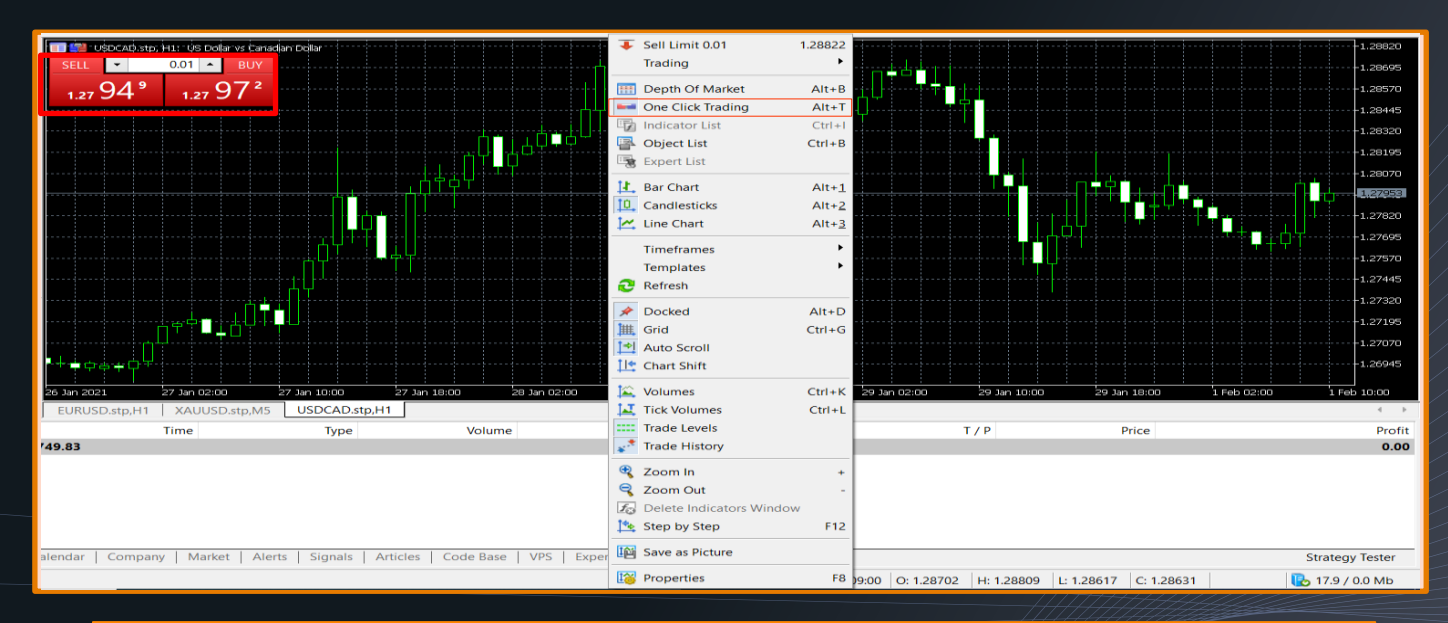

Simultaneously in the (One Click Trading) panel you can see the supply and demand prices as well as the volume window and with one click you can instantly place a sell or buy order with the specified amount. Note that no confirmation is required by the system to register the command

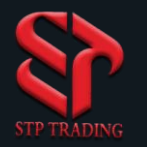

## Settings for the Properties chart

In the Common section, settings related to chart display are made

In Show section, settings for displaying lines on the chart are made which makes you to manage transactions more accurately.

The Show Ask Line is for displaying the Ask price (the price that broker offers you). The Show Bid Line option is for displaying the Bid price (the price that broker asks you for)

In **Colors** section, you can change the settings for the charts color.

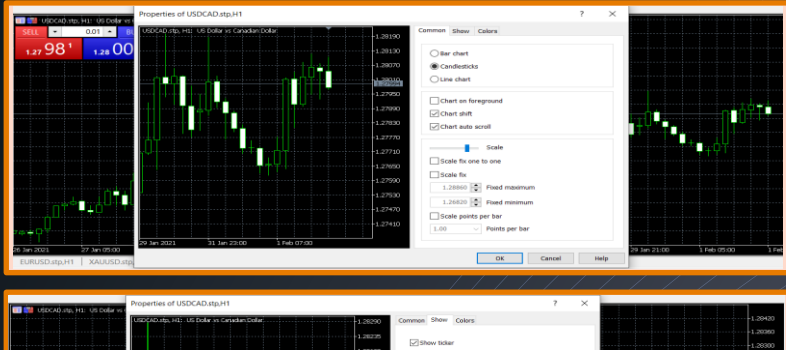

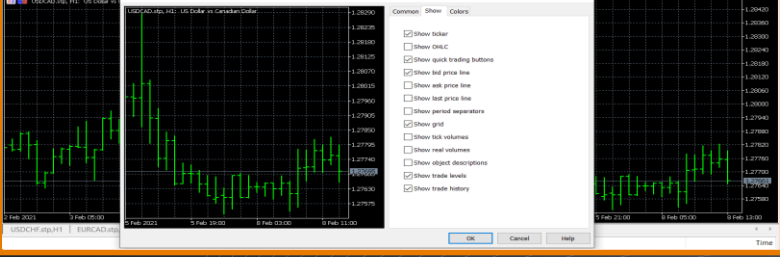

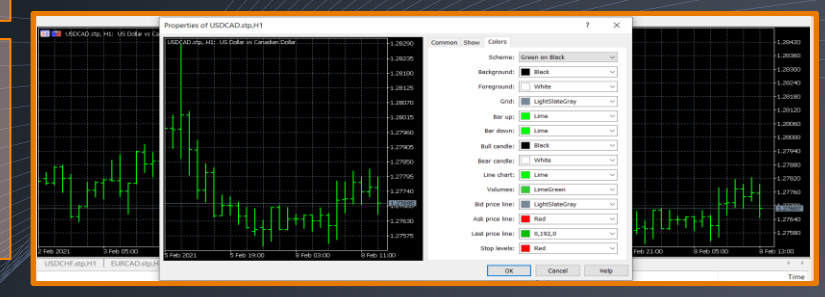

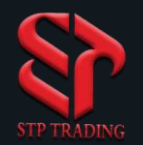

#### Trading in MetaTrader

Order management is a very important aspect of your trading strategy that is also essential for better risk management. While the trade may be just as simple as pressing the BUY or SELL button or close your trade in profit or loss but there are many ways to use all kinds of buying and selling orders Buying and selling orders are generally divided into two categories: -Market Orders Bonding Order

#### **Market orders**

This type of order is familiar to people who have worked in Forex. These types of orders are buying and selling at the current market prices and are done as simple as pressing the BUY or SELL keys.

#### **Limited Orders**

These types of orders are mostly used by experienced and professional traders. Limit Order is a buy and sell order at a certain price. Limited orders may or may not be completed depending on market conditions. These orders are made only at the specified price or better.

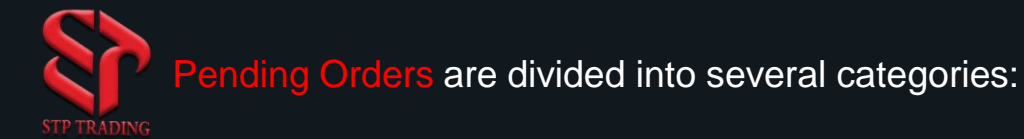

1.Buy Limit: The use of this order is when the user intends to buy a symbol at a price lower than the current market price. In this type of order, as soon as the Ask price reaches the price that set by the user, the purchase will be done by the queue.

2.Sell Limit: The use of this order is when the user intends to sell a symbol at a price higher than the current market price. Sell at a price set by the user that is equal to or higher than the Bit price. In this order, as soon as the bid price reaches the price that set by the user, the sale will be done by the queue.

3.Buy Stop: it is a strategic order and the use of it is when the user intends to buy at a price higher than the current market price. Buy at a price set by user that is higher than the current Ask price. 4.Sell Stop: it is a strategic order and the use of it is when the user intends to sell at a price lower than the current market price. Sell at a price set by user that is lower than current Brd price

5.Buy Stop Limit is a strategic order and its a combination of two types Buy Stop-Sell Limit orders. This order is used when the user intends to send the buy order to the trading system after reaching the market price at the set price.

6.Sell Stop Limit is a strategic order and its a combination of two types Sell Stop-Sell Limit orders. The use of this order is when the user intends to send the sale order at a certain price to the trading system after reaching the market price.

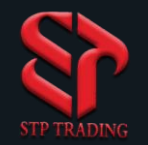

### **Take Profit**

Take Profit (TP) is a price that automatically closes with profitable trades, which for buy trades, Take Profit is higher than the current price and in sell trades is a lower than the current price.

### **Stop Loss**

Stop Loss (SL) is the price at which, when we set it, the trades are closed automatically, which is lower than the current trading price for the buy trades and higher than the Current price for sell trades.

### First, click on the New Order option

In the Symbol field, select the desired symbol. In the Type field, select the Market Execution type. In the Volume field, select the trading volume. In the Stop Loss section, specify your loss limit. In the Take Profit section, specify your profit limit. Finally, click the Sell or Buy button

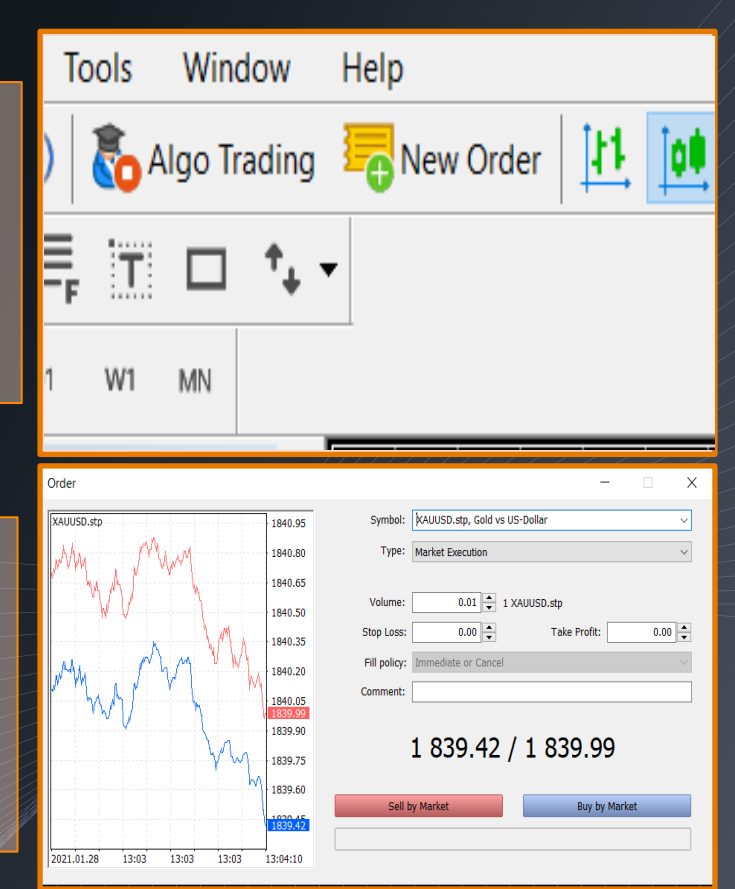

### In the Market Watch section, right-click on the desired icon Then click on New Order

In the Symbol field, select the desired symbol. In the Type field, select the order type. In the Volume field, select the trading volume. In the Stop Loss section, specify your loss limit. In the Take Profit section, specify your profit limit. Finally, click the Sell or Buy button

| Ma   | rket Watch: 09:40:25 |            |             |                  | ×     |                     |            |
|------|----------------------|------------|-------------|------------------|-------|---------------------|------------|
| Sv   | mbol                 | Bid        | Ask         |                  | ~     | XAUUSD.stp, MS:     | Gold vs US |
| 3,   | TW/TR Ni sto         | bid        | A36         |                  |       |                     |            |
|      | LISDCAD sto          | 1 27992    | 1 27903     | 21               |       |                     |            |
|      | USDCHE stp           | 0.89417    | 0.89439     | 22               |       | New Order           |            |
|      | USD IPY stp          | 104.808    | 104.827     | 19               |       | Chart Window        |            |
|      | USDNOK stp           | 8 58056    | 8 58540     | 484              |       | Chart Window        |            |
|      | USDSEK stp           | 8 38685    | 8 39054     | 360              |       | Lick Chart          |            |
|      | USDTRY etc           | 7 19450    | 7 25642     | 7193             | 111   | Depth Of Market     | Alt+B      |
|      | USD7AB sta           | 15.05560   | 15.06577    | 1000             | 11.00 | Options Board       |            |
|      | USDZAK.stp           | 104.30     | 105.17      | 1002             | \$    | Specification       |            |
| 0    | V.N.stp              | 194.20     | 195.17      | 97               | 100   | Popup Prices        | F10        |
| 0    | VOWG_p.DE.stp        | 156.45     | 157.41      | 96               | -     |                     |            |
| *    | XAGUSD.stp           | 29.796     | 29.854      | 58               |       | Hide                | Delete     |
| •    | XAUUSD.stp           | 1863.81    | 1864.33     | 52               |       | Hide All            |            |
| 0    | XOM.N.stp            | 44.27      | 45.15       | 88               |       | Show All            |            |
| LS   | ymbols Details       | Trading    | Ticks       |                  | æ     | Symbols             | Ctrl+U     |
| Na   | vigator              |            |             |                  | (E)   | Symbols             | Cuito      |
| - C- | STP Trading MT5      |            |             |                  |       | Sets                |            |
|      | Accounts             |            |             |                  |       | Sort                | •          |
| •    | Indicators           |            |             |                  |       | Show Milliseconds   |            |
|      | Expert Advisors      |            |             | Show Miniseconds |       |                     |            |
| 14   | Scripts              |            |             |                  | ~     | Auto Remove Expired |            |
| h    | Services             |            |             |                  | ~     | Auto Arrange        |            |
|      | Johnnoh Pavontes     |            |             |                  | ~     | Grid                |            |
| ×    | Symbol 🔺             |            | Ticket      |                  |       |                     |            |
|      | Balance: 749 83      | USD Equity | - 749 83 Er | ee Mar           |       | Columns             | •          |

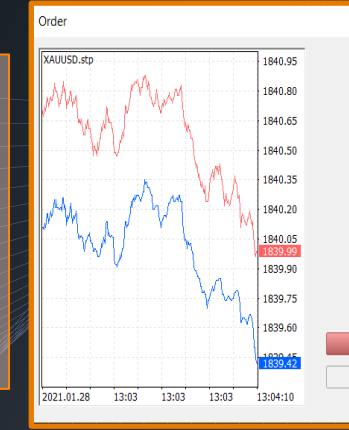

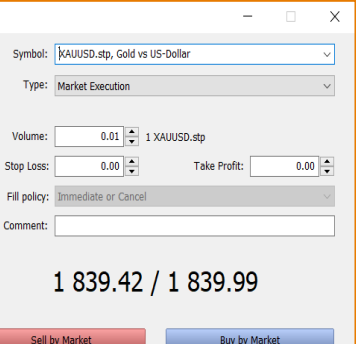

# Pending Order transaction in MetaTrader

This type of Order allows you to trade at the prices you are analyzing, it means that in the Pending Order settings you order to open the trade as soon as the chart reaches the X point To perform Pending Order transactions you must select this option in the type field.

In the **Symbol** field, select the desired symbol. In the Type field, select the Pending Order type. In the Volume field, select the trading volume. In the Stop Loss section, specify your loss limit. In the Take Profit section, specify your profit limit. Finally, click the Sell or Buy button

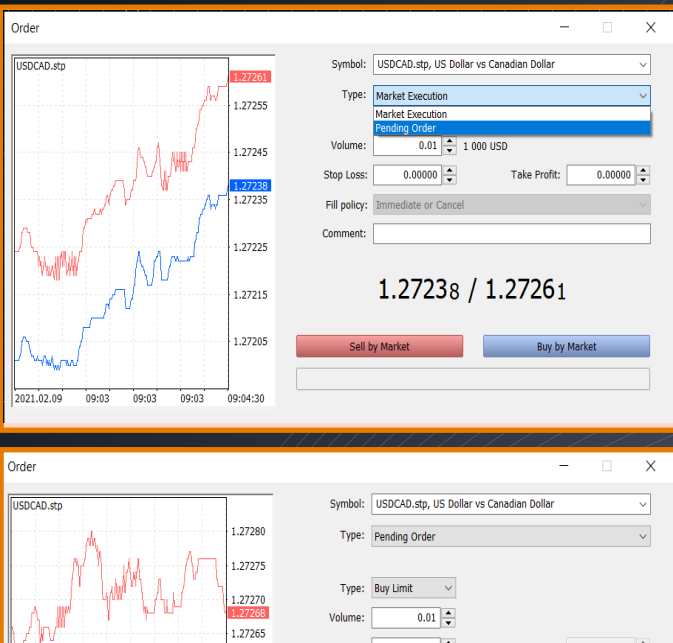

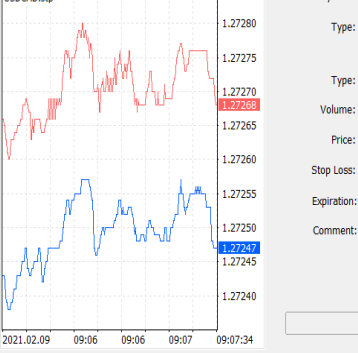

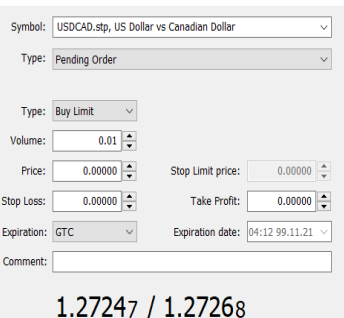

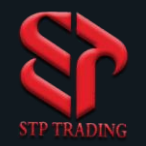

## File menu in MetaTrader 5

After clicking on the File menu, the referred image will appear New Chart is for opening new charts Open Data Folder: By opening this folder you will have access to saved data, price history, MetaTrader configuration files and MQL5 application. Open an Account is to log in to a trading account Login to Trade Account is to log in to the

trading account that already defined in MetaTrader

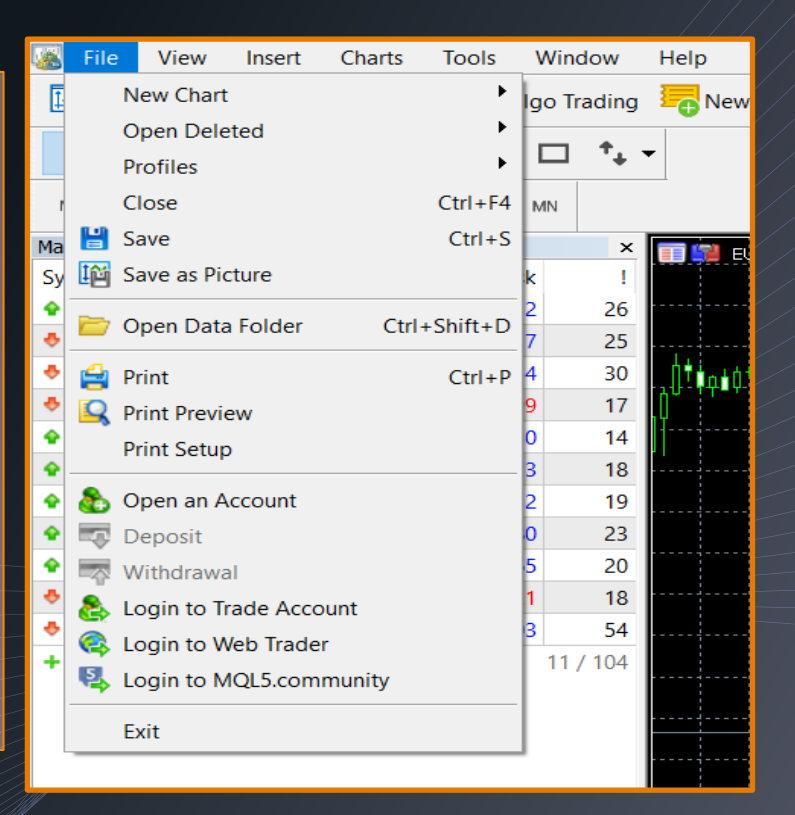

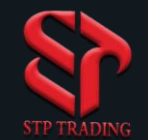

## View menu in MetaTrader 5

After clicking on the View menu, the referred image will appear.

From Languages section You can change the language of the program

Toolbars, Status Bar, Charts Bar, each of which is used to make settings.

In the Toolbars section, you can activate the Standard bar, Line Studies bar and Timeframes bar

The **Symbols** section is for watching the symbols and displays them in the Market Watch section.

Market Watch Click on this part of the Market Watch window will appear. Data

Window is for evaluating the opening and closing of the price and its floor and ceiling

.Navigator where trading and technical information is provided

.Toolbox is the action management section .Full screen If you click this option, the MetaTrader software will cover your entire screen

|     | File                  | Viev      | v Inse                 | rt Cha   | arts | Tools    | Window     | Help       |
|-----|-----------------------|-----------|------------------------|----------|------|----------|------------|------------|
| Ľ   | <b>ö</b> - [          |           | Languag                | es       |      | •        | o Tradir   | ng 💳 Ne    |
|     | <ul> <li>+</li> </ul> |           | Toolbars               |          |      | +        |            | , <b>-</b> |
| Ν   | /11 M5                | ž         | Status Ba<br>Charts Ba | ar<br>ar |      |          | 4N         |            |
| Mar | rket Wa               |           |                        |          |      |          |            | × 🗊        |
| Sy  | mbol                  | \$        | Symbols                |          |      | Ctrl+U   |            | !          |
| ٠   | AUDC                  |           | Depth O                | f Market |      | •        | 28         | 3          |
| ٠   | AUDC                  |           | Maulaat M              | Vatab    |      | Ctul . M | 20         | 5          |
| ٠   | AUDJP                 | 1         | warket v               | vatch    |      | Ctri+IM  | 29         | e lite d'  |
| 4   | AUDU                  | -1-       | Data Wir               | ndow     |      | Ctrl+D   | 18         | 8          |
| ٠   | EURUS                 | Þ         | Navigato               | or       |      | Ctrl+N   | 12         | 2          |
| ۰   | GBPUS                 | $\square$ | Toolbox                |          |      | Ctrl+T   | 20         | 0          |
| ٠   | NZDU                  |           | Strategy               | Tester   |      | Ctrl+R   | 19         | 9          |
|     | USDC/                 | A         | Chats                  |          |      | Alt+M    | 22         | 2          |
| ٠   | USDCF                 | _         |                        |          |      |          | 23         | 3          |
| ٠   | USDJP                 | 23        | Fullscree              | n        |      | F11      | 18         | 8          |
|     | VALUE                 | Dista     |                        | 102      | 2.00 | 1024 51  | <b>C</b> 1 |            |

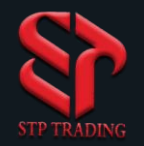

### Insert menu in MetaTrader 5

After clicking on the Insert menu, the opposite image will appear Indicators: This section is for viewing indicators and adding them to the chart

Objects: This window contains all technical analytics lines, symbols, shapes and texts.

**Experts**: Through this section, various strategies can be given to software as plans.

Scripts: Scripts are more common among professional traders and are used in a variety of situations. The task of a simple script may just be to close multiple open positions simultaneously and a complex script may also be an integral part of your trading strategy

| 5 | File     | View     | t Charts T |           |             | ols     | ldow        |    |      |  |
|---|----------|----------|------------|-----------|-------------|---------|-------------|----|------|--|
|   | 3 - ⊬    | 🔊 🗕 🖡    |            | Indica    | ators       | •       | Igo Trading |    |      |  |
|   |          |          | Objects •  |           |             |         |             |    |      |  |
|   | -i-      |          |            | Experts • |             |         |             |    | '+ ' |  |
|   | 1 M5     | M15      | :          | Scripts • |             |         |             |    |      |  |
|   | ket Wato | ch: 11:1 | 5:58       |           |             |         |             |    | ×    |  |
|   | nbol 🏼   |          |            |           | Bid         |         | A           | sk | 1    |  |
|   | AUDCA    | D.stp    |            | C         | .97430      | 0       | .974        | 56 | 26   |  |
|   | AUDCH    | F.stp    |            | C         | .68471      | 0       | .6849       | 97 | 26   |  |
|   | AUDJPY   | ′.stp    |            |           | 80.020      |         | 80.04       | 49 | 29   |  |
|   | AUDUS    | D.stp    |            | C         | ).76179     | 0       | .7619       | 97 | 18   |  |
|   | EURUSE   | D.stp    |            | 1         | .20225      | 1.      | .2023       | 38 | 13   |  |
|   | GBPUSE   | D.stp    |            | 1         | .36399      | 1       | .364        | 18 | 19   |  |
|   | NZDUS    | D.stp    |            | C         | .72030      | 0       | .7204       | 48 | 18   |  |
|   | USDCA    | D.stp    |            | 1         | .27886      | 1.27909 |             |    | 23   |  |
|   | USDCH    | F.stp    |            | C         | 0.89876 0.8 |         |             | 99 | 23   |  |
|   | USDJPY   | .stp     |            | 1         | 05.038      | 1       | 05.0        | 58 | 20   |  |

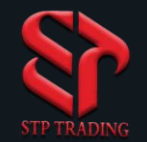

## Charts menu in MetaTrader 5

By clicking on Charts menu opposite image will appear Bar Chart: you select this option, the price will be shown in the form of bar chart.

Candlesticks: by selecting this option prices will be shown in the form of candles.

Line Chart: selecting this will causes market prices to be displayed in the form of a line chart.

Timeframes: Selecting this option displays a menu of time frames for price candles to open and close.

Templates: in this section you can add your own made or selected templates to the chart. You can also save new templates or delete old ones. Note that you cannot delete the default template.

Grid: In this section you can display grid lines in the background of the chart.

Auto Scroll is used to automatically move the chart to the left until the price candle closes

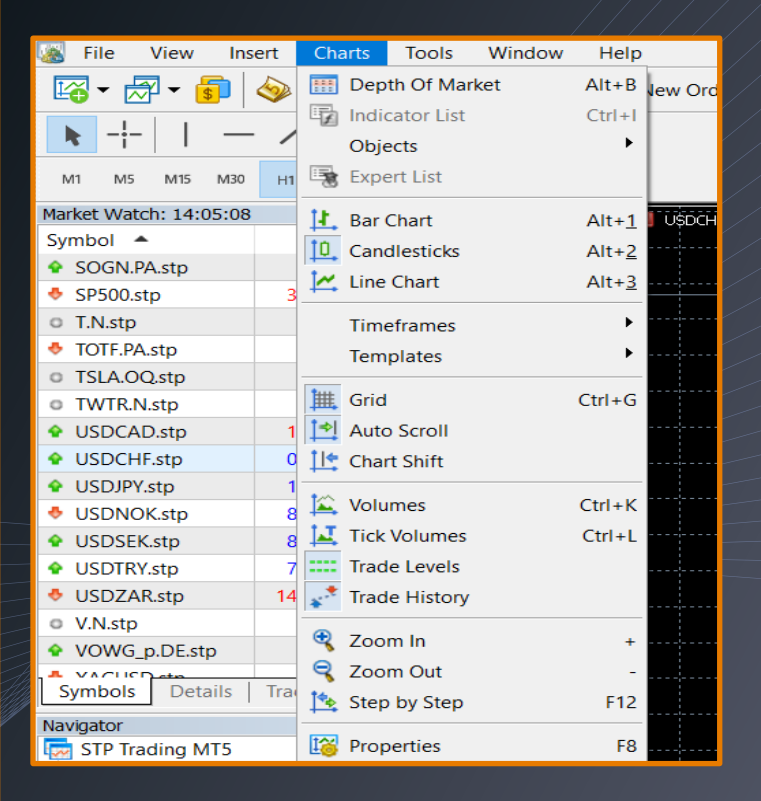

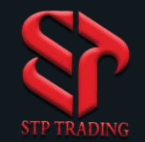

### Charts menu in MetaTrader 5

Chart Shift: This option is for moving the chart to move away from the right edge of the price window.

Volumes: This option shows the volume of trades in the price chart

Trade Levels: Trading orders and pending orders can be seen with horizontal lines on the price chart.

Trade History: Closed trades can be seen on the price chart.

Zoom in: this section is for magnifying the price data on the chart.

Zoom Out: This section is for displaying small price data on the chart.

Step by Step: Selecting this option moves the candlestick price chart to the left.

Properties: By clicking on this command you can change the settings and parameters of price charts. Clicking on this command will open the price chart settings window

|     | Fil           | le     | View     | Ins   | ert                        | Cha       | arts | Tools      | Window | Help   |         |
|-----|---------------|--------|----------|-------|----------------------------|-----------|------|------------|--------|--------|---------|
| Ľ   | 2.            | - 层    | 🖓 🗕 🔓    |       | $\langle \! \! \rangle \!$ |           | Dep  | th Of Ma   | rket   | Alt+B  | lew Ord |
| _   |               | -      |          |       | ~                          | ۰.        | Indi | cator List |        | Ctrl+I |         |
|     | t             | -i-    |          | _     | /                          |           | Obje | ects       |        | •      |         |
| M   | 11            | M5     | M15      | M30   | H1                         | 1         | Expe | ert List   |        |        |         |
| Mar | ket           | Wato   | :h: 14:0 | 05:08 |                            | 14.       | Bar  | Chart      |        | Alt+1  | Ú ÚŠĎĊĤ |
| Syr | mbo           | ol 🔺   |          |       |                            | to        | Can  | dlesticks  |        | Δlt+2  |         |
| ٠   | SO            | GN.P/  | A.stp    |       |                            | 1         | Line | Chart      |        | Alt. 2 |         |
| ÷   | SP5           | 500.st | p        |       | 3                          | <u>+-</u> | Line | Chart      |        | AIL+3  |         |
| 0   | T.N           | l.stp  |          |       |                            |           | Time | eframes    |        | •      |         |
| ٠   | TO            | TF.PA  | .stp     |       |                            |           | Tem  | plates     |        | •      |         |
| 0   | TSI           | A.00   | Q.stp    |       |                            |           |      |            |        |        |         |
| 0   | TW            | TR.N   | .stp     |       |                            | <b>譁</b>  | Grid |            |        | Ctrl+G |         |
| ٠   | US            | DCA    | D.stp    |       | 1                          | <b>↓</b>  | Auto | Scroll     |        |        |         |
| •   | US            | DCH    | F.stp    |       | 0                          | 1I+       | Cha  | rt Shift   |        |        |         |
| •   | US            | DJPY.  | stp      |       | 1                          |           |      |            |        |        |         |
| ÷   | US            | DNO    | K.stp    |       | 8                          | 1         | Volu | imes       |        | Ctrl+K |         |
| •   | US            | DSEK   | .stp     |       | 8                          | 14        | Tick | Volumes    |        | Ctrl+L |         |
| ٠   | US            | DTRY   | .stp     |       | 7                          |           | Trad | le Levels  |        |        |         |
| ۰   | US            | DZAF   | R.stp    |       | 14                         | **        | Trad | le History | r      |        |         |
| 0   | V.N           | l.stp  |          |       |                            | -         |      |            |        |        |         |
| ٠   | vo            | WG_I   | p.DE.st  | р     |                            | 3         | Zoo  | m In       |        | +      |         |
| 1   | ×^.           | CUST   | )        |       | T                          | ę         | Zoo  | m Out      |        | -      |         |
| L S | ymt           | ools   | Det      | alls  | Ira                        | 1 🔹       | Step | by Step    |        | F12    |         |
| Nav | <i>r</i> igat | tor    |          |       |                            | tor       | _    |            |        |        |         |
|     | ST            | P Tra  | ding N   | 1T5   |                            | 10        | Prop | perties    |        | F8     |         |

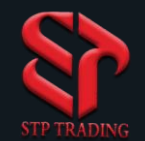

## Tools menu in MetaTrader 5

After clicking on the **Tools** menu, the opposite image will appear **New Order**: This option opens a transaction management window. In this section you can use this window to execute a new transaction

Meta Quotes Language Editor: This option is for editing the MQL programming language and you can use it to write new experts, scripts or indicators

Global Variables: This option connects you to the MetaTrader variables window used in Experts, Personalized Indicators, and Scripts

Options: In this section you can make settings related to internet connections, transactions, charts, experts and other settings

| 📓 File View Inse       | rt Charts | Tools W   | /indow     | Help                                 |
|------------------------|-----------|-----------|------------|--------------------------------------|
| 🙀 • 🗟 • 💼 🤇            | 🦻 🖲 🌘     | 🔥 New O   | rder       | F9                                   |
| ▶ <del> </del>         | /猿        | 💐 Strateg | y Tester A | Agents Manager F6                    |
| M1 ME M15 M20          |           | 🧇 MetaQ   | uotes Lan  | guage Editor F4                      |
| IVII IVIS IVIIS IVI3U  | H1 H4 L   | 🖧 Global  | Variables  | F3                                   |
| Market Watch: 08:14:29 |           |           |            |                                      |
| Symbol 🔺               | Bid       | % Option  | S          | Ctrl+O                               |
| 🚸 EURAUD.stp           | 1.57250   | 1.57279   | 29         | ▯ <b>ݡ</b> ᅾᇇ <sub>ᆋ</sub> ┩╎╷╷╷╷╴┢╵ |
| EURCAD.stp             | 1.53306   | 1.53333   | 27         | ╽╵╵╎┦┦╵┼┞┶╪╽╴┫╵                      |
| 🚸 GBPUSD.stp           | 1.36969   | 1.36988   | 19         |                                      |
| USDCHF.stp             | 0.90260   | 0.90280   | 20         |                                      |
| 🚸 XAUUSD.stp           | 1807.34   | 1807.93   | 59         |                                      |
| + click to add         |           |           | 5 / 104    |                                      |

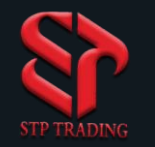

# Window menu in MetaTrader 5

After clicking on the Window menu, the opposite image will appear

Tile Windows is to display all price charts at the same time

Cascade is to display all price charts as cascade charts

Tile Horizontally is to display price charts horizontally side by side

Tile Vertically is to display price charts vertically side by side

Arrange Icons All price charts that have been Minimized will placed at the bottom of the MetaTrader.

A list of charts that are active is displayed in this section and any active chart will be marked

| 📓 File View Inse       | rt Charts T | Tools     | Window Help         |      |
|------------------------|-------------|-----------|---------------------|------|
| 🔓 • 🗟 • 💼 🤇            | 🧼 🛃 (o)     | <b>\$</b> | Tile Windows A      | lt+R |
| ▶ +     -              | /猿■         | , T       | 👼 Cascade           |      |
| M1 M5 M15 M20          | UI HA DI    | 10/1      | 🧱 Tile Horizontally |      |
|                        | HI H4 UI    | VV I      | Vile Vertically     |      |
| Market Watch: 09:03:37 |             |           | Arrange Icons       |      |
| Symbol 🔺               | Bid         | Α         |                     |      |
| EURAUD.stp             | 1.57221     | 1.572     | Resolution          | · •  |
| 👲 EURCAD.stp           | 1.53262     | 1.532     | 1 USDCHE eta H1     |      |
| GBPUSD.stp             | 1.37092     | 1.371     | T USDCHF.stp,HT     |      |
| USDCHF.stp             | 0.90186     | 0.902     | ✓ 2 EURCAD.stp,H1   |      |
| XAUUSD.stp             | 1808.34     | 1808.     | 3 XAUUSD.stp,H1     |      |
| + click to add         |             |           | 4 GBPUSD.stp,H4     |      |
|                        |             |           | 5 EURAUD.stp,H1     |      |

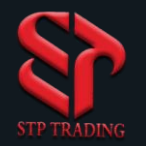

# Help menu in MetaTrader 5

After clicking on Help menu, the opposite image will appear Help Topics is for activating the MetaTrader user manual Online Search is for online searching Video Guides is a video guide About is about MetaTrader

| 🝇 File View In                   | isert Charts | Tools          | Window    | Help                       | Ţ |  |
|----------------------------------|--------------|----------------|-----------|----------------------------|---|--|
| 🖙 - 🖂 - 🗊                        | 🧇 🎩 (e       | ) 🗞 Alg        | o Trading | Help Topics F              | 1 |  |
|                                  | 1 18.        | = 1+           | - +       | Q Online Search Ctrl+F     | 1 |  |
| R -;-   -                        | - / 17E      | = <sub>F</sub> | · ·+      | What's New                 |   |  |
| M1 M5 M15 M30                    | H1 H4        | D1 W1 N        | 4N        | 💬 Send Feedback            |   |  |
| Market Watch: 10:34:4            | 9            |                | ×         | Video Guides               |   |  |
| Symbol 🔺                         | Bid          | Ask            | 1         | 5 MOI 5 Website            |   |  |
| EURAUD.stp                       | 1.57291      | 1.57323        | 32        | MOLE Web Trader            |   |  |
| EURCAD.stp                       | 1.53199      | 1.53228        | 29        |                            |   |  |
| GBPUSD.stp                       | 1.36927      | 1.36947        | 20        | MQL5 Documentation         |   |  |
| USDCAD.stp                       | 1.27900      | 1.27921        | 21        | MQL5 Articles              |   |  |
| USDCHF.stp                       | 0.90269      | 0.90291        | 22        | MQL5 Code Base             |   |  |
| XAUUSD.stp                       | 1807.77      | 1808.37        | 60        | MQL5 Jobs                  | ſ |  |
| <ul> <li>click to add</li> </ul> |              |                | 6 / 104   | MQL5 Market                |   |  |
|                                  |              |                |           | (••) MQL5 Signals          | - |  |
|                                  |              |                |           | R MQL5 Forum               | 1 |  |
|                                  |              |                |           | B MQL5 Virtual Hosting     |   |  |
|                                  |              |                |           | 🔼 MetaTrader 5 - App Store |   |  |
|                                  |              |                |           | MetaTrader 5 - Google Play |   |  |
| Symbols Details                  | Trading T    | icks           |           | WetaTrader 5 - AppGallery  |   |  |
| Navigator                        |              |                | ×         | Tradaus Ana Stars          |   |  |
| STP Trading MT5                  |              |                |           | madays - App Store         |   |  |
| Accounts                         |              |                |           | Tradays - Google Play      |   |  |
| Expert Advisor                   | re .         |                |           | Tradays - AppGallery       |   |  |
| B Scripts                        | 13           |                |           | Check Desktop Updates      | • |  |
| Services                         |              |                |           | About                      |   |  |
|                                  |              |                |           | No out                     |   |  |

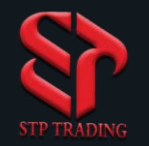

# Add indicators in MetaTrader 5

To add an indicator to MetaTrader, follow these steps :

 Find the Forex indicator you want and download it to your computer.
 Like the image, go to the Open Data Folder tab from the File menu.
 in the opened window, go to MQL> Indicators and put the indicator file you want there.

4.Close your MetaTrader once and open it again.

5.You can see the added indicator from the **Insert** menu in the **Indicators** section.

|    | File     | View         | Insert    | Charts | Tools    | Wind   | dow      | Help                                    |
|----|----------|--------------|-----------|--------|----------|--------|----------|-----------------------------------------|
| 1  |          | New Chart    |           |        | +        | lgo Tr | ading    | Rew 🔁                                   |
|    |          | Open Dele    | ted       |        | •        |        | <b>+</b> | -                                       |
|    |          | Profiles     |           |        | •        | ĽĽ,    | +        | <u> </u>                                |
| r  |          | Close        |           |        | Ctrl+F4  | MN     |          |                                         |
| Ma |          | Save         |           |        | Ctrl+S   |        | ×        | E S                                     |
| Sy | 10       | Save as Pic  | ture      |        |          | k      | I        |                                         |
| ٠  | -        | Open Data    | Eolder    | Ctrl   | +Shift+D | 2      | 26       |                                         |
| *  |          | Open Data    | Toldel    | Cur    | -Shint+D | 7      | 25       |                                         |
| ٠  | 4        | Print        |           |        | Ctrl+P   | 4      | 30       | _ <u> </u>  !∳pi¢:                      |
| ÷  | 9        | Print Previe | ew        |        |          | 9      | 17       | , Li I                                  |
| •  |          | Print Setup  | )         |        |          | 0      | 14       |                                         |
| •  |          | 0            |           |        |          | 3      | 18       |                                         |
| -  | <b></b>  | Open an A    | ccount    |        |          | 2      | 19       | • • • • • • • • • • • • • • • • • • • • |
| -  |          | Deposit      |           |        |          | 5      | 23       |                                         |
|    | ~~~      | Withdrawa    |           |        |          | 1      | 18       |                                         |
|    | <b>e</b> | Login to Tr  | ade Acco  | ount   |          | 3      | 54       |                                         |
| +  | <b>e</b> | Login to W   | leb Trade | r      |          | 11     | / 104    |                                         |
|    | 2        | Login to M   | IQL5.com  | munity |          |        |          |                                         |
|    |          | Exit         |           |        |          |        |          |                                         |
|    | -        |              |           |        |          |        |          |                                         |

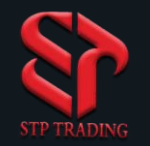

# MetaTrader 5 shortcuts

Arrow Left: This key causes the timeline to be moved to the left Arrow Right: This key causes the timeline to be moved to the right Arrow Up key : This key allows the timeline to be moved quickly to the left Arrow Down key : This key allows the timeline to be quickly moved right Num-pad 5: If your keyboard has a separate section for accounting operations, you can return the price chart to normal by pressing key number 5. If the time chart scale is predefined, this key will move the price chart to the user's visible range

Page Up: Quickly move the price chart to the left Page Down: Quickly move the chart to the right Home: Moves the price chart to the starting point

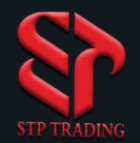

End: Moves the chart to the last (latest) price candle

**Zoom Out**: Shrinks the price chart

Zoom In: zoom the price chart

**Delete:** Deletes all objects that have been added to the price chart and are in Selected mode

**Backspace:** Clears the last object added to the chart

Enter: Opens the Fast Navigation window

Esc: Closes all open MetaTrader dialog boxes

F1: Opens the MetaTrader guide
F2: Opens the History Center window
F3: Opens the Global Variables window

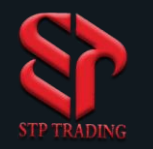

#### F4: Opens the Meta Editor software

**F6:** Opens the **Tester** window

F7: Opens the expert settings window attached to the price chart

**F8:** Opens the chart settings window

**F9:** Opens the New Order window

**F10:** Opens the Popup Prices window

**F11:** Enables or disables full screen display mode

F12: Moves the price chart to the left in the size of one candlestick

Shift + F12: Moves the price chart in the size of one candlestick to the right

Shift + F5: Displays the previous profile

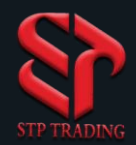

Alt + 1: Changes the price chart to a bar chart

Alt + 2: Changes the price chart to a candlestick chart

Alt + 3: Changes the price chart to a line chart

Alt + A: Copies test results and optimizations to PC short-term memory

Alt + W: Opens the chart management window

Alt + F4: Closes the terminal window

Alt + Backspace or Ctrl + Z: Cancels deleting objects added to the chart and returns the objects to the chart

Ctrl + A: Restores the height of all windows by default

Ctrl + B: Opens the Object List window

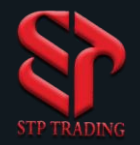

Ctrl + C or Ctrl + Insert: Copy command

Ctrl + F: Switches the mouse pointer to Crosshair mode

Ctrl + G: Deletes or displays the Grid

Ctrl + H: Displays or hides the OHLC line

Ctrl + I: The window shows the list of indicators applied to the chart

Ctrl + L: Deletes trading volume data from the chart or adds it to the chart

Ctrl + P: Print from the chart

Ctrl + S: Saves charts with CSV, PRN or HTM extensions

Ctrl + W or Ctrl + F4: Closes the price chart

Ctrl + Y: Displays or hides time periods in the price chart

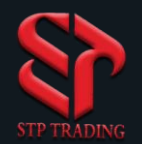

# Ctrl + Z or Alt + Backspace: Returns items deleted from the price chart Ctrl + D: Opens the Data window. If the window is open it will close Ctrl + M: Opens the Market Watch window. If the window is open it will close Ctrl + N: Opens the Navigator window. If the window is open it will close Ctrl + O: Opens the Setup window. If the window is open it will close Ctrl + R: Opens the Tester window. If the window is open it will close Ctrl + T: Opens the terminal window. If the window is open it will close Ctrl + F5: Changes the price chart profile to the next profile in the list Ctrl + F6: Activates the next price chart window

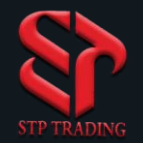

Balance is your account balance before the trade is open, when you open the trade the balance number does not change, but after the trade is closed, it is added or subtracted to the balance!

Equity is the account balance at that moment. This means that if you close all the transactions at this moment, you can withdraw as much money as the equity number

Margin is the money used to open a trade. This amount is directly related to the volume of the trade, and the higher the volume, the more margin is used

Free Margin is the amount of account balance left after opening positions, so as this number you can open a new trade

Margin Level indicates your account. Pay close attention to this number in your transactions

Pullback When a support surface breaks with resistance, it sometimes returns to the broken surface and continues on its way again, this is called pullback

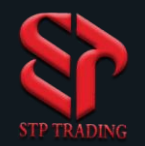

Margin Call is for when the account margin is in danger and warns you that your account is closing and turns red

Stop out is for when the account does not have a margin level and starts closing the position, and usually the position with the most negative is closed and eventually close all the positions in order

Swap overnight interest rates are amounts that are calculated on the profit of open trades, that is, when you open trades and it reaches 12 o'clock am , your trades swap at that moment, and this can be positive or negative

Spread The difference between Ask and bid is called Spread

Ask is the price level where we buy a currency pair

Bid is the price level where we sell a currency pair

Loss Limit (SL) The maximum amount of damage allowed in a trade, which is usually abbreviated to SL Profit Limit (TP) is the price or price range that automatically closes a position to win a profit and abbreviated to SL

42

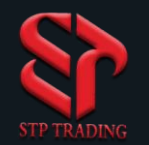

LOT is the smallest size available in a currency used to trade in Forex market

PIP stands for Point in Percentage and is used among all traders in international markets and is a measure of the change in currency pairs

**Trigger** The word trigger is used for a situation where the trader has taken all the steps and is just waiting for the right opportunity to enter the stock

Swap interest rate When you receive a loan from the bank, in addition to repaying the principal of the loan, you pay an excess amount to the bank, in fact the amount you pay to compensate for the devaluation of the money paid today and receive in the future.

Technical analysis is an analysis in Forex that is done to predict prices in financial markets through studies of the past market situation, which is based on market price fluctuations

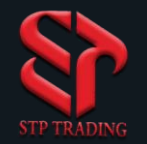

Fundamental analysis is the study of factors that fundamentally affect the price of what you trade

The Federal Open Market Committee (FOMC) consists of twelve members, seven members of the Federal Reserve Council, the chairman of the Federal Reserve Bank of New York, and four of the remaining eleven chairmen of the Reserve Bank of America

Non-agricultural employment in the United States is called the NFP, which is a monthly economic report. The report is published every month and shows the work situation in this country

**GDP** is the most important macroeconomic analysis of any country, in a way it shows the welfare and standard of living of any country

PMI Index is studied by the Purchasing Managers Association with a review of 300 purchasing managers from 20 different industries, if this index is above 50%, business conditions improve and if less than 50% Indicates the contraction of the economy

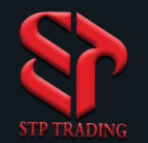

**PPI** stands for Producer Price Index, which is an important part of economic information, and information about this index is published in the second week of each month

The CPI index shows changes in the price level of the market basket of consumer goods and services purchased by households. This index is a statistical estimate that uses the price of a sample of items whose prices are collected periodically.

Leverage In a simple sense allows the trader to enter into larger trades with less deposit money. For example, if a trader uses a 1: 100 leverage, that means 1 dollar of his deposit allows him to make a \$ 100 trade.

# **STP Trading broker**

**STP Trading broker** is one of the few NDD brokers that provides safe and secure services to traders around the world and all accounts are connected to the reference bank in the United Kingdom, and all accounts are covered by insurance from the time the account is charged Experience all kinds of accounts with floating compact spreads on this broker's very fast platform